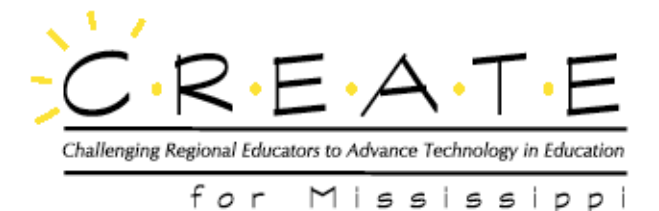

## Instructions for the Kodak Digital Camera and Photoshop

## Downloading photos from camera into Photoshop:

- 1. Connect the two digital camera cables to the side of the digital camera. Make sure the **AC** power cable is plugged in to an outlet. Make sure the serial cable is plugged into serial port 1 on the back of the **CPU**.
- 2. Make the sure the camera setting is on CONNECT.
- 3. Check to see if camera is turned on!
- 4. Click on SHORTCUT TO PHOTOSHOP on the desktop or go to START > PROGRAMS > ADOBE
  > PHOTOSHOP and open the Photoshop program.
- 5. Go to FILE > IMPORT > TWAIN 32.
- 6. Click on CAMERA CONTENTS.
- 7. Highlight all the numbers that represent the photos. (Highlight the first number and hold down **SHIFT** key while clicking last number. This will highlight all the photos in the list).
- 8. Click TRANSFER.
- 9. When the highlighted areas on the numbers turn gray, the download is finished.
- 10. Click CLOSE, and then CLOSE TWAIN.

## To save the photos to a folder:

- 1. Go to FILE.
- 2. Go to SAVE AS.
- 3. Make sure that the SAVE IN box says the name of the folder where the photo is to be saved.
- 4. Type what you would like the name of the photo to be in the FILE NAME box.
- 5. Make sure SAVE AS file type box says JPEG.
- 6. Click SAVE.

7. Click OK.

Debbie Hurt, CD 1, Set 2

Instructions for Kodak Digital Camera and Photoshop

C·R·E·A·T·E for Mississippi Copyright ©2000. All rights reserved. This document may be copied and distributed for nonprofit educational purposes only provided that credit is given to C·R·E·A·T·E for Mississippi.